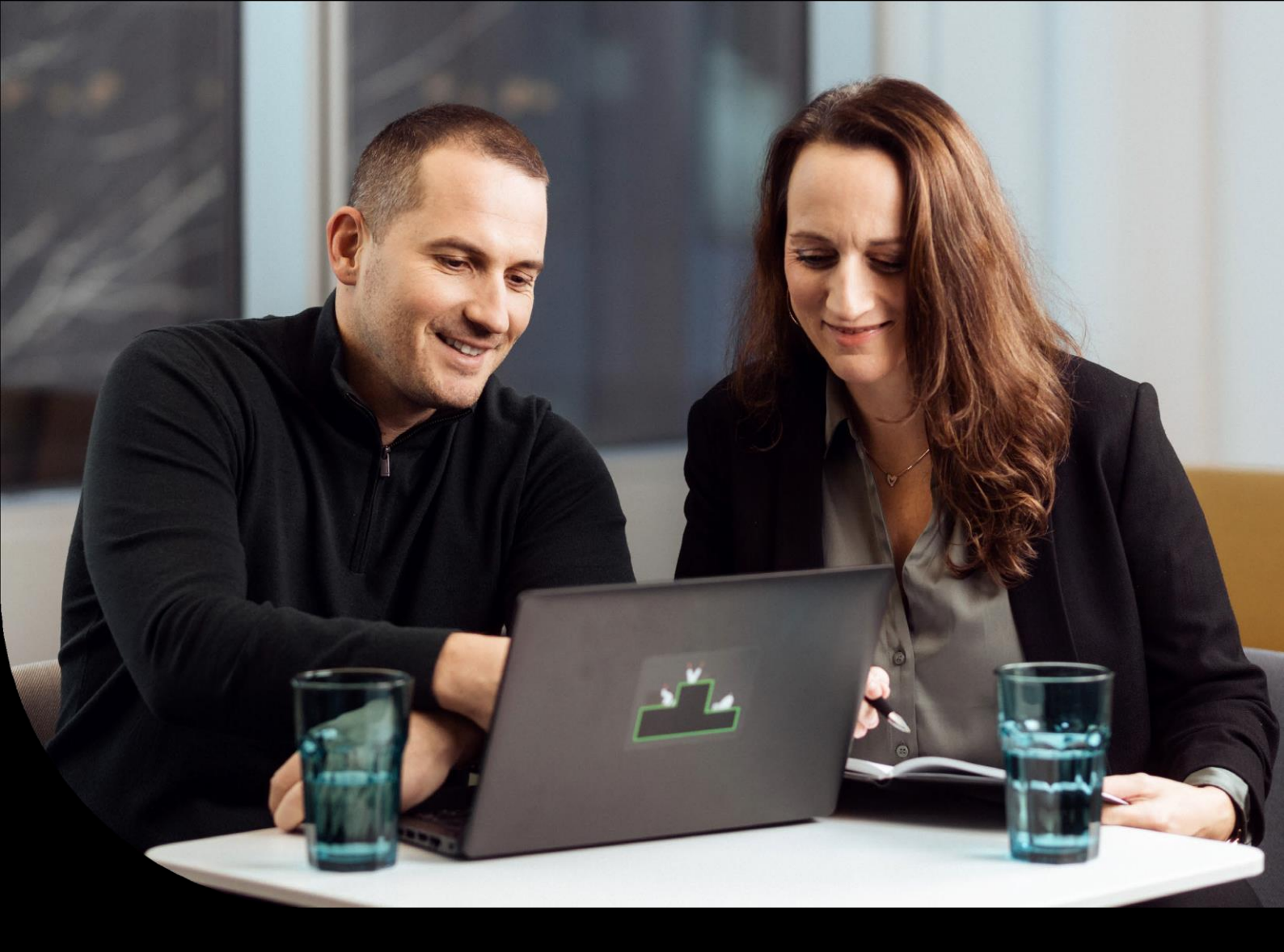

#### Sage DPW Cloud

### **Multi-Faktor-Authentifizierung**

Um Ihre Daten bestmöglich zu schützen, erfolgt die Anmeldung in Ihrer Sage DPW Cloud ab sofort mit einem zweistufigen Anmeldeprozess (Citrix Multi-Faktor-Authentifizierung, kurz MFA). Wir haben eine Schritt-für-Schritt-Anleitung zur Einrichtung von Citrix MFA und zum Arbeiten mit dem Citrix Workspace für Sie zusammengestellt.

# Sage

### Inhalt

- 1 Ihr neuer Login-Link
- 2 Einrichten der Citrix Multi-Faktor-Authentifizierung
- 3 Anmelden mit Citrix Multi-Faktor-Authentifizierung
- 4 Ihr neuer Arbeitsplatz
- 4.1 Kontoeinstellungen
- 4.2 Starten des Sage DPW Clients
- 4.3 Speichern von Dateien
- 4.4 Upload und Download von Dateien
- 4.5 Drucken
- 5 Hinzufügen einer E-Mail-Adresse
- 6 Kennwort ändern oder zurücksetzen

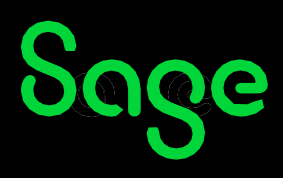

### Anmelden und Arbeiten in der neuen Umgebung

#### 1 Ihr neuer Login-Link

Bitte nutzen Sie ab sofort den folgenden Link, um sich anzumelden und auf den Client zuzugreifen: <a href="https://cloud.sagedpw.at">https://cloud.sagedpw.at</a>

Durch den Umstieg auf Citrix, hat sich die Anmeldemaske verändert und Sie werden von diesem Login-Screen begrüßt:

| Sc                        | age                          |
|---------------------------|------------------------------|
| Benutzername              |                              |
| domain\user oder user@don | nain.com                     |
| Kennwort                  |                              |
| Kennwort eingeben         |                              |
| Kennworttoken             | <u>Haben S e kein Token?</u> |
| Token eingeben            |                              |
| Ani                       | melden                       |
|                           |                              |
|                           |                              |

Es ist erforderlich, zusätzlich zum **Benutzernamen** und **Passwort** einen **Token** einzugeben.

Um sich erstmals in der neuen Umgebung anzumelden, richten Sie, wie im nächsten Kapitel beschrieben, eine **Authenticator-App** ein und verbinden diese mit dem **Citrix MFA-Service**.

Bitte stellen Sie vor der Einrichtung sicher, dass bei Ihrem SaaS-User eine **E-Mail-Adresse** hinterlegt ist. Details dazu finden Sie im Kapitel **Hinzufügen einer E-Mail-Adresse** (S. 13).

#### 2 Einrichten der Citrix Multi-Faktor-Authentifizierung

Sie melden sich künftig mit Ihrem **Benutzernamen** und **Kennwort** (dem ersten Sicherheitsfaktor) sowie einem **Kennworttoken** (ein sechsstelliger Zahlencode, dem zweiten Sicherheitsfaktor) an.

Um einen solchen Kennworttoken zu erhalten, nutzen Sie eine Authenticator App auf Ihrem **Smartphone**. Es ist möglich, dass eine solche App bereits durch Ihren Arbeitgeber installiert ist.

Gängige Authenticator Apps:

- Microsoft Authenticator
- Google Authenticator
- Duo Authenticator

Sofern Sie auf Ihrem Smartphone eine solche App nicht finden, müssen Sie zunächst eine Authenticator App auf Ihrem Smartphone installieren. Wir empfehlen die **Microsoft Authenticator App**.

Nachfolgend zwei Screenshots, wie diese App unter iOS bzw. Android aussieht:

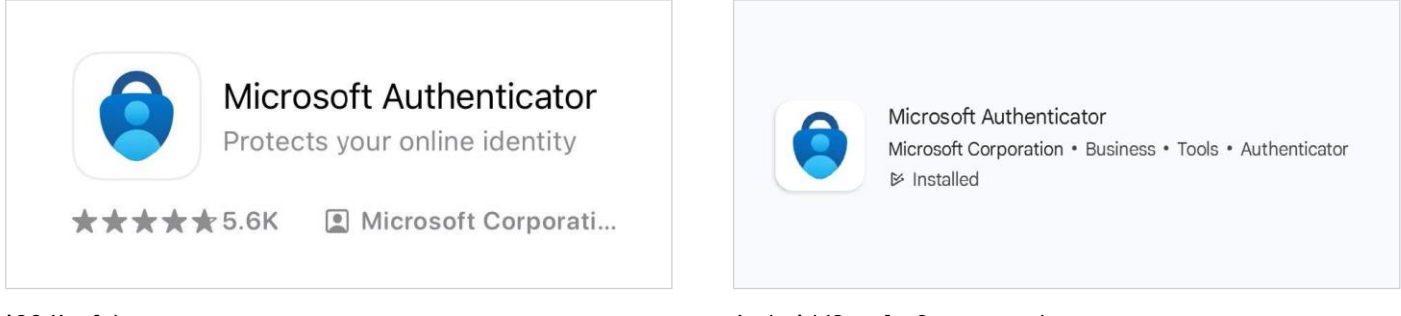

iOS (Apple)

Android (Google, Samsung, ...)

Sobald Sie die **Authenticator App installiert** haben, können Sie den **Kennworttoken aufsetzen**. Die folgenden Schritte sind einmalig durchzuführen. Klicken Sie zunächst auf: *Haben Sie kein Token?* 

| Benutzername                        |   |
|-------------------------------------|---|
| domain\user oder user@domain.com    |   |
| Kennwort                            |   |
| Kennwort eingeben                   |   |
| Kennworttoken Haben Sie kein Token? | ) |
| Token eingeben                      |   |
|                                     |   |
| Anmelden                            |   |
|                                     |   |

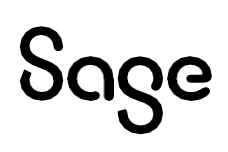

Und bestätigen Sie die Identität über Ihren Benutzernamen (SaaS-User).

| oage                                                                                                    |  |
|----------------------------------------------------------------------------------------------------|--|
| Um ein Tokengerät zu registrieren, müssen Sie zunächst Ihre Identität<br>bestätigen. Geben Sie Ihren Benutzernamen ein, um eine E-Mail mit einem<br>Verifizierungscode zu senden. |  |
| Benutzername<br>sagedpw\123456-01                                                                                                    |  |
| Weiter                                                                                                    |  |

Der Benutzername (SaaS-User) für den Zugang ist derselbe Zugang, den Sie auch bisher für saas.sagedpw.at oder web.sagedpw.at genutzt haben. Dieser Benutzername setzt sich aus Ihrer Kundennummer plus laufender Nummer zusammen. Als Beispiel: 123456-01

Sie erhalten eine **Verifizierungs-E-Mail von ,Citrix Cloud'**. Überprüfen Sie auch Ihren Spam-Ordner, falls die E-Mail nicht im Posteingang erscheint.

| Hallo @sagedpw.at,<br>Geben Sie den folgenden Verifizierungscode ein, um die Registrierung des Geräts mit dem<br>Token abzuschließen<br>Verifizierungscode: |
|----------------------------------------------------------------------------------------------------|
| Geben Sie den folgenden Verifizierungscode ein, um die Registrierung des Geräts mit dem<br>Token abzuschließen<br>Verifizierungscode:                       |
| Verifizierungscode:                                                                                                    |
|                                                                                                    |
| Der Code kann nur einmal verwendet werden. Hitte schließen Sie die Derustrierung unter                                                                      |

Geben Sie diesen **Verifizierungscode** zusammen mit Ihrem **Passwort** in der folgenden Maske ein:

| Seco                                                                                                    |                                                  |
|----------------------------------------------------------------------------------------------------|--------------------------------------------------|
| ouge                                                                                                    |                                                  |
| Geben Sie unten Ihren Verifizierungscode un<br>der Registrierung Ihres Tokengeräts fortzufa                      | d Ihr Kennwort ein, um mit<br>hren.              |
| In einigen Fällen kann es zu Verzögerungen I<br>Verifizierungs-E-Mail erhalten. Sehen Sie in<br>Papierkorb nach. | tommen, bevor Sie die<br>hrem Junk-Ordner und im |
| Haben Sie immer noch keinen Code erhalten<br>Verifizierungs-E-Mail erneut senden,                                | ?                                                |
| Verifizierungscode                                                                                               |                                                  |
| 670d69                                                                                                    |                                                  |
| Kennwort                                                                                                    |                                                  |
|                                                                                                    |                                                  |
| Weiter                                                                                                    |                                                  |
| Abbrechen                                                                                                    |                                                  |
|                                                                                                    |                                                  |

**Falls Sie keine E-Mail erhalten**, stellen Sie sicher, dass Ihre E-Mail-Adresse korrekt bei Ihrem SaaS-Benutzer hinterlegt ist. Weitere Informationen finden Sie im Kapitel *Hinzufügen einer E-Mail-Adresse*.

Nach erfolgreicher Eingabe Ihres Verifizierungscodes erscheint eine weitere Maske mit einem QR-Code:

|                                       | Sage                                                                                                    |
|---------------------------------------|----------------------------------------------------------------------------------------------------|
| Aut<br>Aut<br>kār<br>kor<br>um<br>Ant | hentifikator-Apps wie Citrix SSO, Google Authenticator und Microsoft<br>henticator generieren zufällige Codes, mit denen Sie sich anmelden<br>nen. Die Apps haben keiner Zugriff auf Ihr Kennwort oder Ihre<br>toinformationen. Verwenden Sie die Authentifikator-App Ihrer Wahl,<br>diese Codes zu generieren.<br>eitungen herunterladen |
|                                       | Gehen Sie zum App-Store für Ihr Gerät.<br>Nach 'Authentlinktor-App' suchen<br>Laden Sie die App Ihrer Wahl herunter und installieren Sie sie.                                                                                                    |
|                                       | Wenn Sie auf 'Fertig stellen' klicken, werden alle bereits für dieses<br>Konto registrierte Geräte entfernt. Bitte entfernen Sie bestehende<br>Konten aus den Authent fikator-Apps.                                                                                                    |
| A                                     | Fertigetellen und Anmelden                                                                                                    |

## Sage

Öffnen Sie die Authentifikator App auf Ihrem Smartphone und fügen Sie Ihr Citrix-Konto hinzu, indem Sie auf dem Startbildschirm oben rechts auf das ,+'-Symbol klicken.

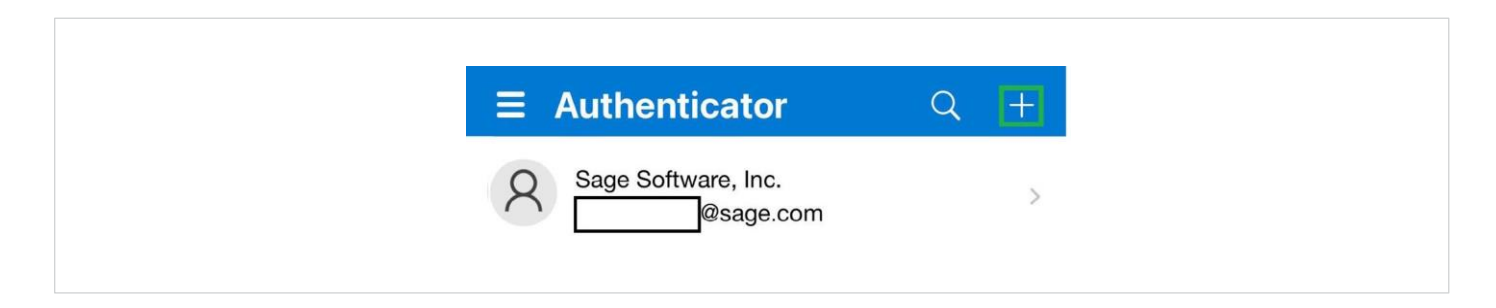

Wählen Sie anschließend unter ,Konto hinzufügen' die Option ,Anderes (Google, Facebook usw.)' aus.

| <b>〈</b> Konten                     |    |
|-------------------------------------|----|
| WELCHE ART VON KONTO FÜGEN SIE HINZ | J? |
| Persönliches Konto                  | >  |
| Geschäfts- oder Schulkonto          | >  |
| Anderes (Google, Facebook usw.)     | >  |

**Scannen Sie den auf der Seite angezeigten QR-Code.** Erlauben Sie der App den Zugriff auf die Kamera, falls erforderlich. Nach erfolgreichem Scannen des QR-Codes wird in der Authenticator App ein neuer Eintrag erstellt, der den Kennworttoken darstellt.

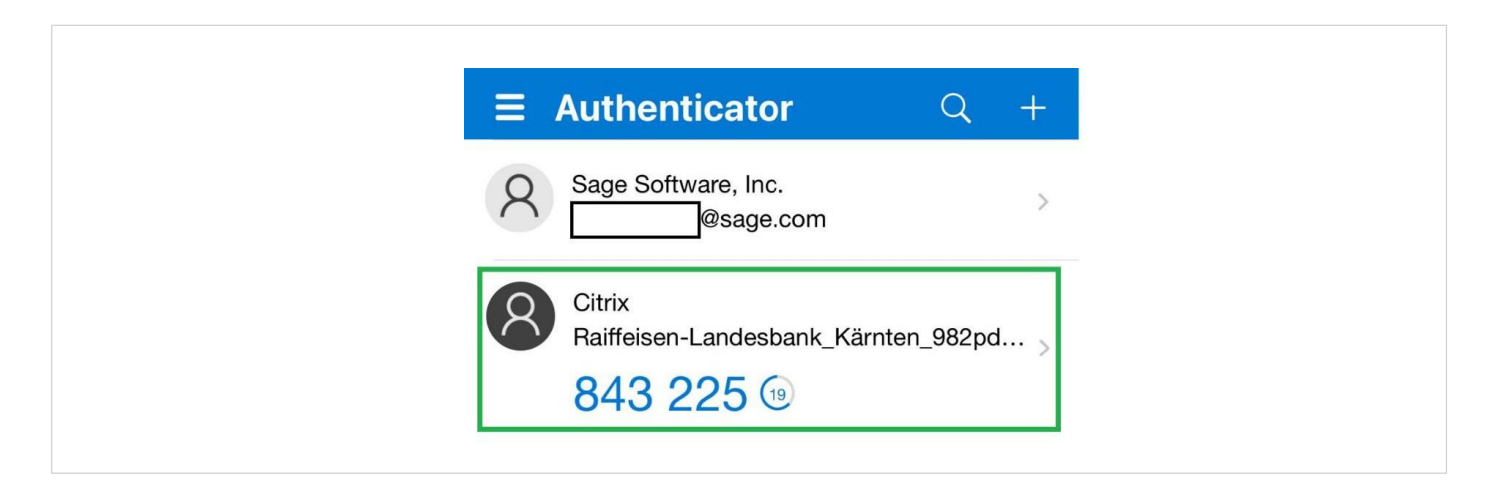

Nachdem die Verbindung erfolgreich hergestellt wurde, können Sie mit dem nächsten Kapitel fortfahren und die Anmeldung bei Citrix durchführen.

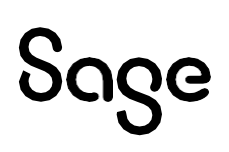

#### 3 Anmelden mit Citrix Multi-Faktor-Authentifizierung

Herzlichen Glückwunsch! Sie haben die Einrichtung erfolgreich abgeschlossen. Ab sofort melden Sie sich mit Ihrem **Benutzernamen** (SaaS-Nutzer) und **Kennwort** sowie dem **Kennworttoken** (zufällig generierter Code) aus der Authenticator App an.

Geben Sie den Benutzernamen (SaaS-Benutzer) im Format "**sagedpw\**Benutzername" ein.

| S                                 | ရင္ကဓ                 |
|-----------------------------------|-----------------------|
| Benutzername<br>sagedpw\123456-01 |                       |
| Kennwort<br>Kennwort eingeben     |                       |
| Kennworttoken<br>Token eingeben   | Haben Sie kein Token? |
|                                   | Inmelden              |
|                                   |                       |

**Hinweis:** Falls Sie keine Möglichkeit haben, eine Authenticator-App auf Ihrem Mobiltelefon zu installieren, gibt es alternative Desktop-Programme, die ebenfalls einen Token generieren, der als zweiter Sicherheitsfaktor für den Login in die Sage DPW Cloud dient. Diese Programme sind nicht Bestandteil Ihrer Sage DPW Installation. Bitte sprechen Sie sich mit Ihrer IT ab, welches Programm am besten für Sie geeignet ist.

#### 4 Ihr neuer Arbeitsplatz

Nach erfolgreicher Anmeldung in der Sage DPW Cloud wird Ihr neuer Arbeitsplatz, der Citrix Workspace, angezeigt. Hier können Sie Anwendungen starten oder in den Kontoeinstellungen (oben rechts) Ihr Profil bearbeiten oder regionale Einstellungen vornehmen.

#### 4.1 Kontoeinstellungen

| Kontoeinstellungen      |
|-------------------------|
| Info zu Citrix Workspac |
| Abmelden                |

| 12 Stunden (9:43 AM) | $\checkmark$ |
|----------------------|--------------|
| Datumsformat: *      |              |
| MM/tt/jjjj           | $\sim$       |
| Zahlenformat: *      |              |
| 1.000.00             | $\vee$       |

Profil bearbeiten: Hier laden Sie ein Benutzerfoto hoch.

#### Regionale Einstellungen

#### 4.2 Starten des Sage DPW Clients

Im Citrix Workspace können Sie verschiedene Anwendungen (z. B. DPW Client, ELDA, Word, Excel usw.) starten. Achten Sie darauf, Anwendungen mit einem **einfachen Klick** zu öffnen. Ein Doppelklick startet die Anwendung erneut, was zu Problemen mit den geöffneten Fenstern führen kann.

| ₩ <u>∽</u>  |             | ☆ …                      |             | ☆ …         | Sorgen Sie dafur, dass die Leistung de<br>Workspace optimal ist, indem Sie |
|-------------|-------------|--------------------------|-------------|-------------|----------------------------------------------------------------------------|
|             | 「「」         |                          | DPW         |             | Anwendungen und Desktops nur bei<br>Bedarf ausführen. Verwenden Sie dem    |
| ELDA        | Excel       | File<br>Explorer_Windows | SageDPW     | Word        | Aktivitätsmanager, um Sitzungen zu                                         |
| Desktop-App | Desktop-App | Desktop-App              | Desktop-App | Desktop-App | oder um die Sitzungen am Ende des                                          |

Nach dem Klick auf ein Anwendungssymbol wird ein neuer Tab in Ihrem Internetbrowser geöffnet. Über das Kreissymbol können Sie das Citrix-Menü aufrufen, in dem verschiedene Aktionen zur Verfügung stehen.

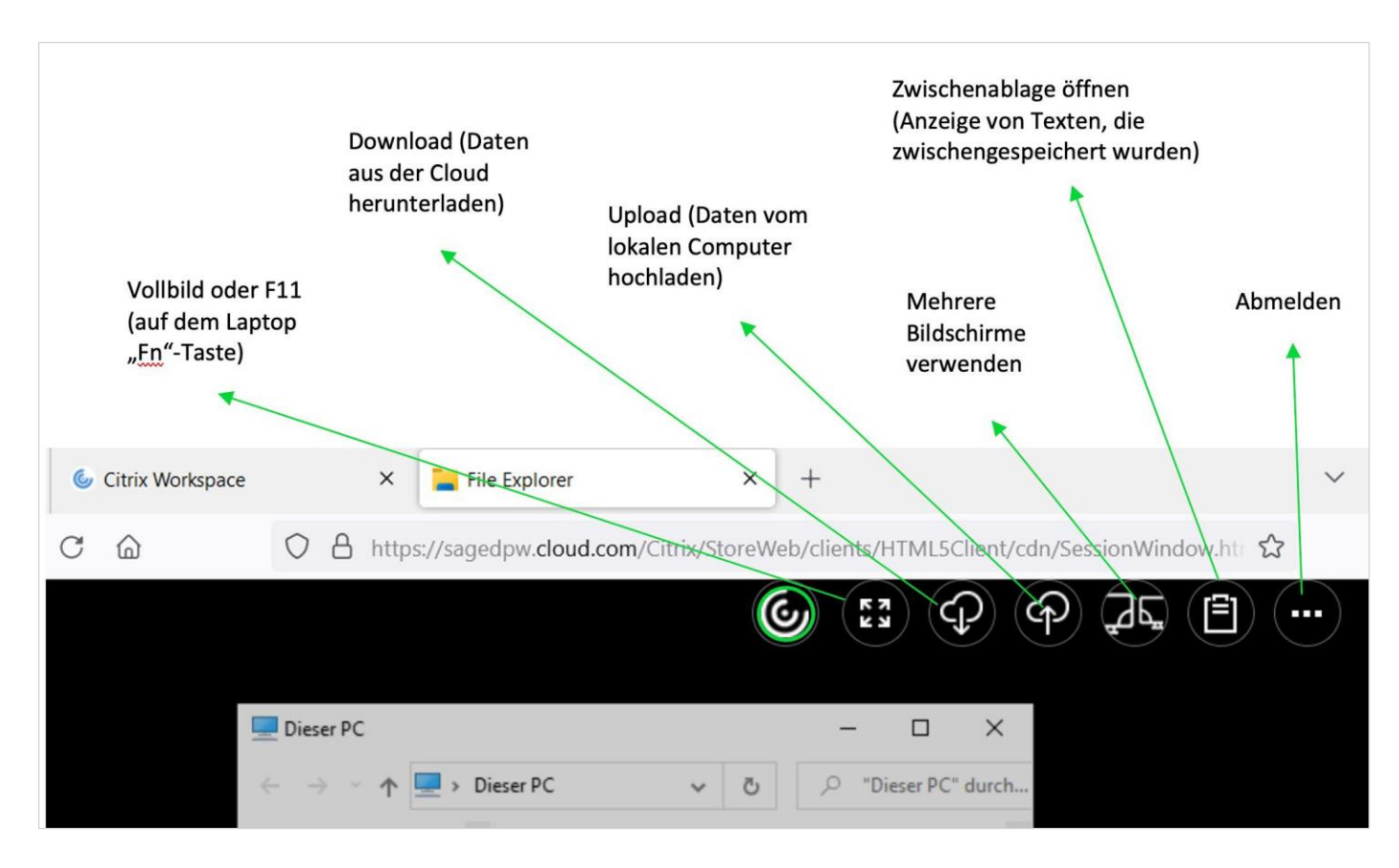

Wichtig! **Schließen Sie am Ende des Arbeitstages immer die Anwendung,** um Probleme beim Einspielen von Wartungsarbeiten zu vermeiden. Wenn Sie nach dem Starten einer Anwendung eine weitere Anwendung öffnen möchten, wechseln Sie zurück zur vorherigen Registerkarte, z. B. zum Windows-Explorer, nachdem Sie den Sage DPW Client gestartet haben.

| 6 | Citrix W | orkspace | e .        | ×       | File Explorer_Windows          | ×        | +                                      |                             |
|---|----------|----------|------------|---------|--------------------------------|----------|----------------------------------------|-----------------------------|
| ÷ | C        | 010      | cloud-pre. | sagedpw | v.at/Citrix/StoreWeb/clients/H | ITML5Cli | ent/cdn/SessionWindow.html?launchid=17 | 06191735460#comtype=message |

#### 4.3 Speichern von Dateien

Dateien (z. B. Auswertungen, Listen usw.) können innerhalb der Citrix-Umgebung entweder auf dem H:-Laufwerk (Ihr persönliches ,Home'-Verzeichnis in der Sage DPW Cloud) oder auf dem S:-Laufwerk (das sogenannte ,RDSShare', das für alle Cloud-Nutzer in Ihrem Unternehmen zugänglich und einsehbar ist) gespeichert werden.

Der Unterschied ist folgender:

- Das H:-Laufwerk ist Ihr privates Laufwerk, auf das nur Sie Zugriff haben.
- Das S:-Laufwerk ist ein geteiltes Laufwerk, auf das auch Ihre Kolleg\*innen,

die einen Citrix-Zugang haben, zugreifen können.

#### 4.4 Upload und Download von Dateien (Hoch- und Herunterladen)

Um Dateien zwischen Ihrem lokalen PC oder Notebook und der Citrix-Umgebung auszutauschen, können Sie die **Upload- und Download-Funktion der Citrix-Umgebung** nutzen. Verwenden Sie die folgenden Symbole, um einen Download oder Upload zu starten:

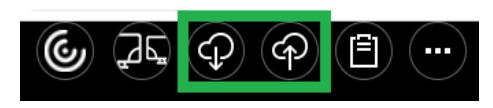

Mit der Download-Funktion können Sie Dateien auf Ihren lokalen Rechner übertragen. Wenn Sie diese Funktion nutzen, wird die ausgewählte Datei über Ihren Browser übertragen und im Down-load-Bereich des Browsers abgelegt.

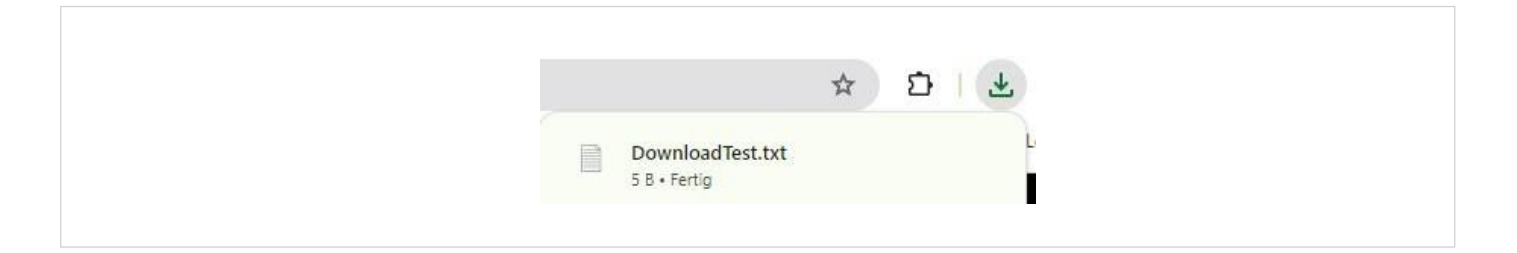

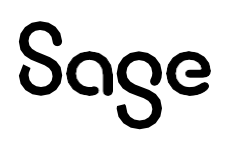

Die **Upload-Funktion** ermöglicht es Ihnen, Dateien von Ihrem Rechner in die Citrix-Umgebung zu übertragen. Nachdem Sie die entsprechende Datei ausgewählt haben, werden Sie von der Citrix-Umgebung gefragt, wo die Datei gespeichert werden soll. Wählen Sie dann das gewünschte Zielverzeichnis aus.

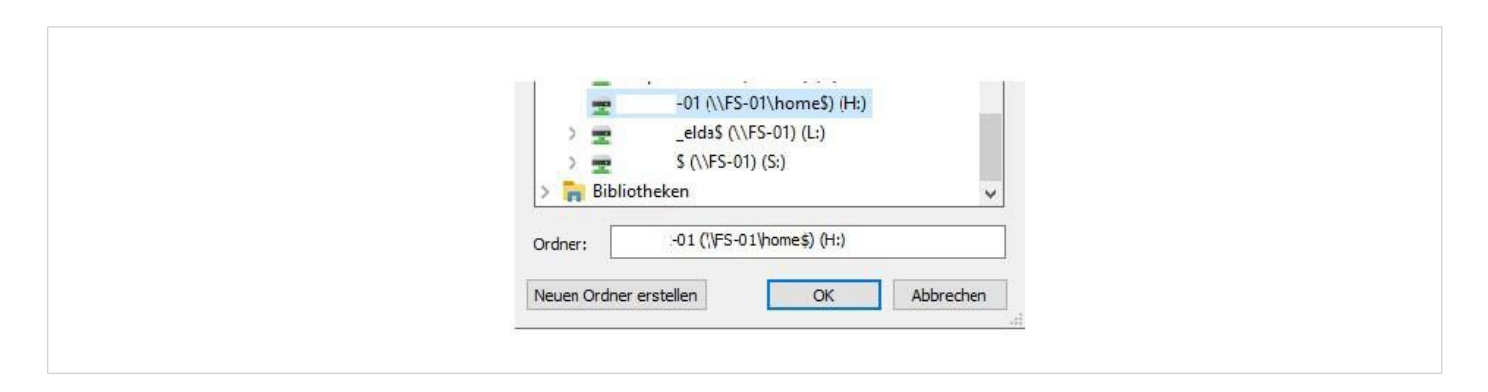

#### 4.5 Drucken

Innerhalb der Citrix-Umgebung können Sie auch Dokumente drucken. Im Folgenden ein Beispiel mit Microsoft Word:

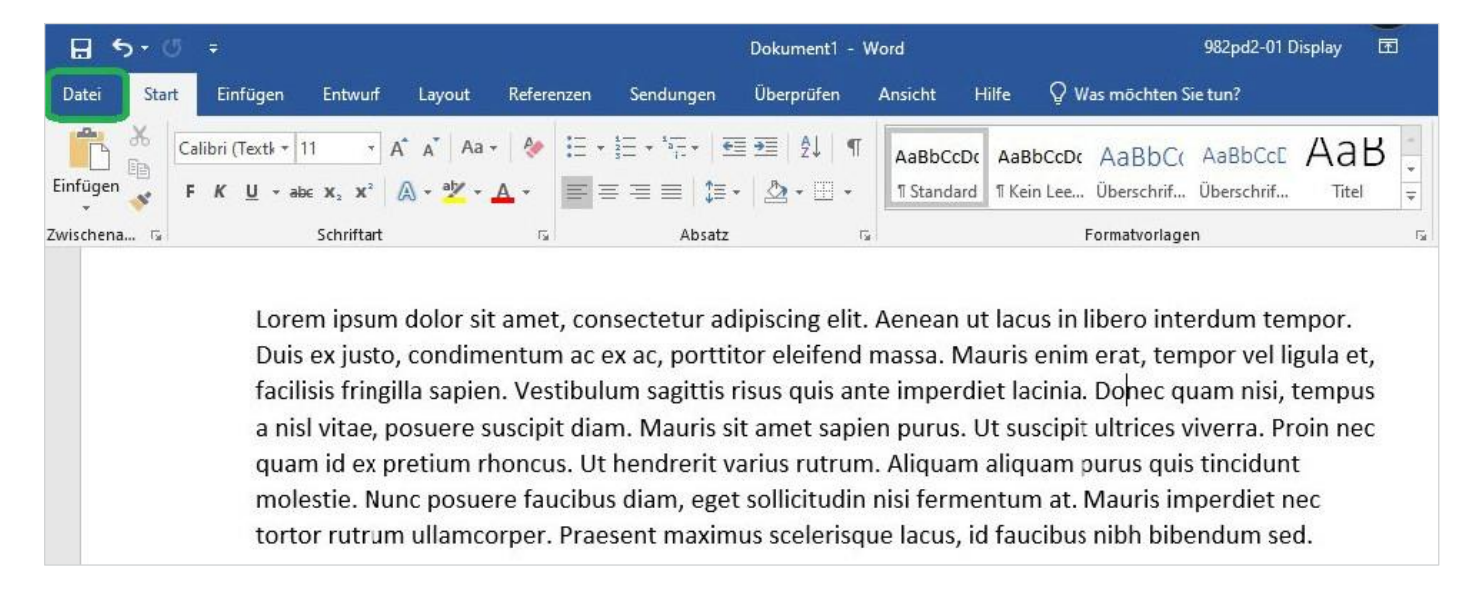

Wählen Sie im Menü ,Datei' die Option ,Drucken' aus.

Da Citrix innerhalb eines Internet-Browsers läuft, können Sie hier nicht direkt Ihren lokalen Drucker auswählen. Stattdessen müssen Sie zunächst einen virtuellen Drucker auswählen. Wählen Sie dazu unter der Überschrift ,Drucker' den Drucker ,Citrix PDF Printer (...)' aus.

| $\bigotimes$                 | Dokument1 - Word                                                            | 982pd2-01 Display                                                                                                    | ? – | × |
|------------------------------|-----------------------------------------------------------------------------|----------------------------------------------------------------------------------------------------|-----|---|
| Informationen                | Drucken                                                                     |                                                                                                    |     |   |
| Neu<br>Öffnen                | Exemplare: 1                                                                | Laren guen dato at and, convertue adjuirty eff. Arrees of locals their interface tensor.<br>Dato scylate, and memory ac is, partition detend mans. Mars with out, incore of light ar,                                                                                                    |     |   |
| Speichern<br>Speichern unter |                                                                             | Include the plan super- lower plants, when the array super- super-strain strain strains, tempora<br>and when super-second plants. When the array super-second strains are also shown for the second<br>grant dist pointers when plants are the strained when submark of super-second are proved and the there<br>is a strained and the second strained strained strained strained are strained and the strained<br>the strained strained strained strained strained strained strained strained strained strained<br>to the strained strained strained strained strained strained strained strained strained strained<br>the strained strained strained strained strained strained strained strained strained strained strained<br>fragments are strained strained strained strained strained strained strained strained strained strained strained<br>strained strained strain |     |   |
| Drucken                      | Bereit Citrix PDF Printer (von HTML-0600-2367) in Sitzung 9 Bereit          | land in tradition, formed of conference in provide and an effective with trade and more mass. Only in<br>distance musics endertain library data increases the information segments can use present use and provide<br>in force for play data with information. Much all approves provide and detective and approve<br>for play data with an effective section. The data section provides and approve<br>to approximate a constraint on a section of the section of the section of the section<br>to approximate and approximate and approximate and approximate and approximate their<br>transmission. The section of the section of the section of the section of the section of the<br>section of the section of the section of the section of the section of the section of the<br>webblance. Developing and applies are constrained approximate the section of the section<br>webblance. Developing and applies are constrained approximate and the section of the<br>section of the section of the section of the section of the section of the section of the<br>webblance.                                                                                                    |     |   |
| Freigeben<br>Exportieren     | So Microsoft Print to PDF<br>Bereit                                         | weitikulari välerind. Maaris heitika vera pertramazion. Donse e alicen sarpis, qu'a departram.<br>In exercite en ali, til ultima varis (ul annet accentanisagien suscipii 4. Qubupen e, pros,<br>consegual a conseguar nec, succes un spère.<br>Alguar malesado mi epit quarr efficiar, nec ndrum ante phontra. Mala visio sen acque. Nare                                                                                                    |     |   |
| Schließen                    | Microsoft XPS Document Writer           Bereit           Drucker hinzufügen | or has see releasing mattike. Nakaka mentan azarta, daphanen da idi aren japadia atta isi at ara<br>valgataka, da wali atta initia initian mataka manga mataka mataka mataka mataka mataka mataka mataka mataka mata<br>Bahan, papes se tishka ferian, da imana bekontari para, hardi di dari mentan gane sa wali. Ul<br>autora daga tantara, nen walandi teri mataka mataka mataka da unomataka wali daj, tana inanga mataka<br>papan ni camentari para, mataka tanta mataka daga atta daga dara daga daga mataka<br>mataka da Manana camentana tanta handi. Manaka da unomataka inanga patakar<br>finglah, hann ingunani anto, adi mataka mataka mataka daga dan dakata inanga canasa kala<br>inangan patingin. Daka hadang atta daga tanggina na atta valanga hanga tantaka inanga canasa kala<br>inanganga patingin. Daka hadang atta daga tanggina na atta valangaha, magana seki satu hang                                                                                                    |     |   |
| Konto                        | Ausgabe in Datei umleiten                                                   |                                                                                                    |     |   |

Klicken Sie anschließend auf den **Button ,Drucken'**, um den Druckprozess zu starten. Bitte haben Sie etwas Geduld, da das Dokument zum Drucken erstellt und über Ihren Internetbrowser heruntergeladen wird (dies kann 1–2 Minuten dauern).

Danach öffnet sich das vertraute "Drucken"-Fenster Ihres Browsers, in dem Sie wie gewohnt Ihren **lokalen Drucker** auswählen können.

| S File Explorer               | × +                                                                                                    |          |                         |
|-------------------------------|----------------------------------------------------------------------------------------------------|----------|-------------------------|
| oud.com/Citrix/StoreWeb/clier | nts/HTML5Client/cdn/SessionWindow.html?launchid=1721026267911#comtype=message                                                                                                    |          |                         |
|                               |                                                                                                    | Drucken  | 1 Blatt Papier          |
| Layo<br>A* A*                 | Lorem ipsum dolor sit amet, consectetur adipiscing elit. Aenean ut lacus in libero interdum tempor.<br>Duis ex justo, condimentum ac ex ac, portititor eleifend massa. Mauris enim erat, tempor vel ligula et,<br>facilisis fringilla sapien. Vestibulum sagittis risus quis ante imperdiet lacinia. Donec quam nisi, tempus                                                                                 | ziel     | FollowMe auf ffm-srv-pi |
| A - 3                         | a nisi vitae, posuere suscipit diam. Mauris si amet sapien purus. Ut suscipit ultrices viverra. Proin nec<br>quam id ex pretium rhoncus. Ut hendrerit varius rutrum. Aliquam aliquam purus quis tincidunt<br>molestie. Nunc posuere faucibus diam, eget sollicitudin nisi fermentum at. Mauris imperdiet nec<br>tortor rutrum ullamcorper. Praesent maximus scelerisque Jacus, d faucibus nibh bibendum sed. | Seiten   | lle                     |
|                               | Fusce ac massa a metus condimentum portitior. Mauris varius rutrum urna nec accumsan. Sed                                                                                                    | Kopien 1 |                         |

#### 5 Hinzufügen einer E-Mail-Adresse

Um die E-Mail-Adressen der SaaS-Benutzer im Sage DPW Web zu hinterlegen, benötigen Sie Admin-Zugriff aufs Sage DPW Web. Navigieren Sie dazu im Menü zu Technik – Systemeinstellungen – Sage DPW Cloud Administration.

In diesem Bereich können Sie die **E-Mail-Adressen aller SaaS-Benutzer aktuell** halten. Wenn eine Kolleg\*in Ihr Team verlässt, deaktivieren Sie hier den Benutzer und weisen Sie den SaaS-Benutzer einer neuen Kolleg\*in zu.

| Foo 6 Upor Finatoll                                                                                                    | Cultico E Mail Demános                                                                                                    |                                                                                                    |                                                                         |                                                           |
|----------------------------------------------------------------------------------------------------|----------------------------------------------------------------------------------------------------|----------------------------------------------------------------------------------------------------|-------------------------------------------------------------------------|-----------------------------------------------------------|
| saas user Einstell                                                                                                    | Ingen Cunige E-Mair Domanen                                                                                                    |                                                                                                    |                                                                         |                                                           |
| Hierbei handelt es s<br>Sie können hier kei<br>Sie können hier aus                                                              | ich um jene Benutzer, welche Ihnen für den Login<br>ne weitere Benutzer erstellen, jedoch können Sie (<br>ch die zugehörigen E-Mail-Adressen ändern, dami                                                                                                    | bei https://saas.sagedpw.at bzw. https://w<br>fie Einstellungen zu den Benutzern änderr<br>die ieweiligen Benutzer Ihr Passwort via f                         | eb.sagedpw.at zur Verfügung<br>I.<br>E-Mail zurücksetzen können.        | stehen (Nutzung vom Sage DPW Client oder dem ELDA Client) |
| ore normon mer dat                                                                                                    | Poputzer benötigen, wenden Sie sich hitte an mus                                                                                                    | ontract@sage.com                                                                                                    |                                                                         |                                                           |
| Sollten Sie weitere                                                                                                    | benutzer benotigen, wenden die sich bite an myc                                                                                                    | onn aon ago ago a conn.                                                                                                    |                                                                         |                                                           |
| Sollten Sie weitere<br>Die Spalte "A<br>Die Spalte El<br>Die Spalte Le                                                          | ktiv" zeigt an, ob ein Benutzer aktiv ist - wenn ein<br>LDA gibt an, ob der ELDA Client für diesen Benutz<br>Izte Änderung gibt an, wann an dem jeweiligen B                                                                                                    | Benutzer inaktiv ist, kann kein Login durch<br>er verfügbar ist.<br>mutzer Änderungen in der Cloud übernom                                                    | geführt werden.<br>men bzw. durchgeführt word                           | en sind.                                                  |
| Sollten Sie weitere<br>Die Spalte 'A<br>Die Spalte El<br>Die Spalte Le<br>Letzte Aktualisierur                                  | ktiv" zeigt an, ob ein Benutzer aktiv ist - wenn ein<br>LDA gibt an, ob der ELDA Glient für diesen Benutz<br>Izte Änderung gibt an, wann an dem jeweiligen Br<br>g von saas sagedow at/web sagedow at:                                                                     | Benutzer inaktiv ist, kann kein Login durch<br>er verfügbar ist.<br>mutzer Änderungen in der Cloud übernom<br>15-07-2024 03:48:53                             | geführt werden.<br>men bzw. durchgeführt word                           | en sind.                                                  |
| Sollten Sie weitere<br>Die Spalte */<br>Die Spalte El<br>Die Spalte Le<br>Letzte Aktualisierur<br>Letzte Änderungen             | ktiv" zeigt an, ob ein Benutzer aktiv ist - wenn ein<br>LDA gibt an, ob der ELDA Client für diesen Benutz<br>stzte Änderung gibt an, wann an dem jeweiligen B<br>vg von saas.sagedpw.at/web.sagedpw.at:<br>aus SageDPW exportiert (Übernahme passiert all                  | Benutzer inaktiv ist, kann kein Login durch<br>er verfügbar ist.<br>anutzer Änderungen in der Cloud übernom<br>15-07-2024 03:48:53<br>a 10 Minuten):          | geführt werden.<br>men bzw. durchgeführt word                           | en sind.                                                  |
| Sollten Sie weitere<br>Die Spalte 14<br>Die Spalte El<br>Die Spalte Le<br>Letzte Aktualisierur<br>Letzte Änderungen<br>Benutzer | ktiv" zeigt an, ob ein Benutzer aktiv ist - wenn ein<br>LDA gibt an, ob der ELDA Client für diesen Benutz<br>Izte Änderung gibt an, wann an dem jeweiligen B<br>Ig von saas.sagedpw.at/web.sagedpw.at:<br>aus SageDPW exportiert (Übernahme passiert all<br>E-Mail Adresse | Benutzer inaktiv ist, kann kein Login durch<br>er verfügbar ist.<br>anutzer Änderungen in der Cloud übernom<br>15-07-2024 03:48:53<br>e 10 Minuten):<br>Aktiv | geführt werden.<br>men bzw. durchgeführt word<br>ELDA Letzte Änderung ( | en sind.<br>Cloud                                         |

**Tipp:** Falls Sie den Menüpunkt nicht erreichen, müssen Sie sich im ersten Schritt das entsprechende Recht zuweisen. Klicken Sie dafür auf das Schlosssymbol rechts unten und vergeben Sie sich das Recht "4".

| Infoschi     | rm                |           |     |     |
|--------------|-------------------|-----------|-----|-----|
| Programm     | a-rzconfig.htm    |           |     |     |
| Benutzer     | dpwadmin          |           |     |     |
| Rolle        | ADMIN             |           |     |     |
| Sprache      | D                 |           |     |     |
| Funktion     |                   | Profil    | Ber | Art |
| Cloud Saas   | Jser              | ADMIN     | 4   | AP  |
| SFTP Zugan   | g                 | ADMIN     | 4   | AP  |
| Batch Status |                   | ADMIN     | 4   | AP  |
| DemoDB akt   | ualisieren        | ADMIN     | 4   | AP  |
| Profilübe    | ersicht Speichern | Schließen |     |     |
|              |                   |           |     |     |

#### 6 Kennwort ändern oder zurücksetzen

Möchten Sie Ihr SaaS-Benutzerpasswort ändern oder zurücksetzen? Kein Problem, das können Sie jederzeit selbstständig unter <u>https://password.sagedpw.at</u> tun. Wechseln Sie zum Reiter ,Sie haben Ihr Kennwort vergessen' und geben Sie Ihren Benutzernamen ein.

| Zu Ihrem Benutzerprofil Benutzername |          | ნივო                                           |          |  |
|--------------------------------------|----------|------------------------------------------------|----------|--|
| Cia haban Thr Kannwart varaaccan?    | <b>۵</b> | Zu Ihrem Benutzerprofil Benutzername Anmeldung | <u>.</u> |  |
| Sie naben fill Kennwort vergessen:   | م        | Sie haben Ihr Kennwort vergessen?              | ^        |  |

Sie erhalten anschließend eine Nachricht von *https://password.sagedpw.at*, um Ihr Passwort zurückzusetzen. Bitte folgen Sie den Anweisungen im E-Mail.

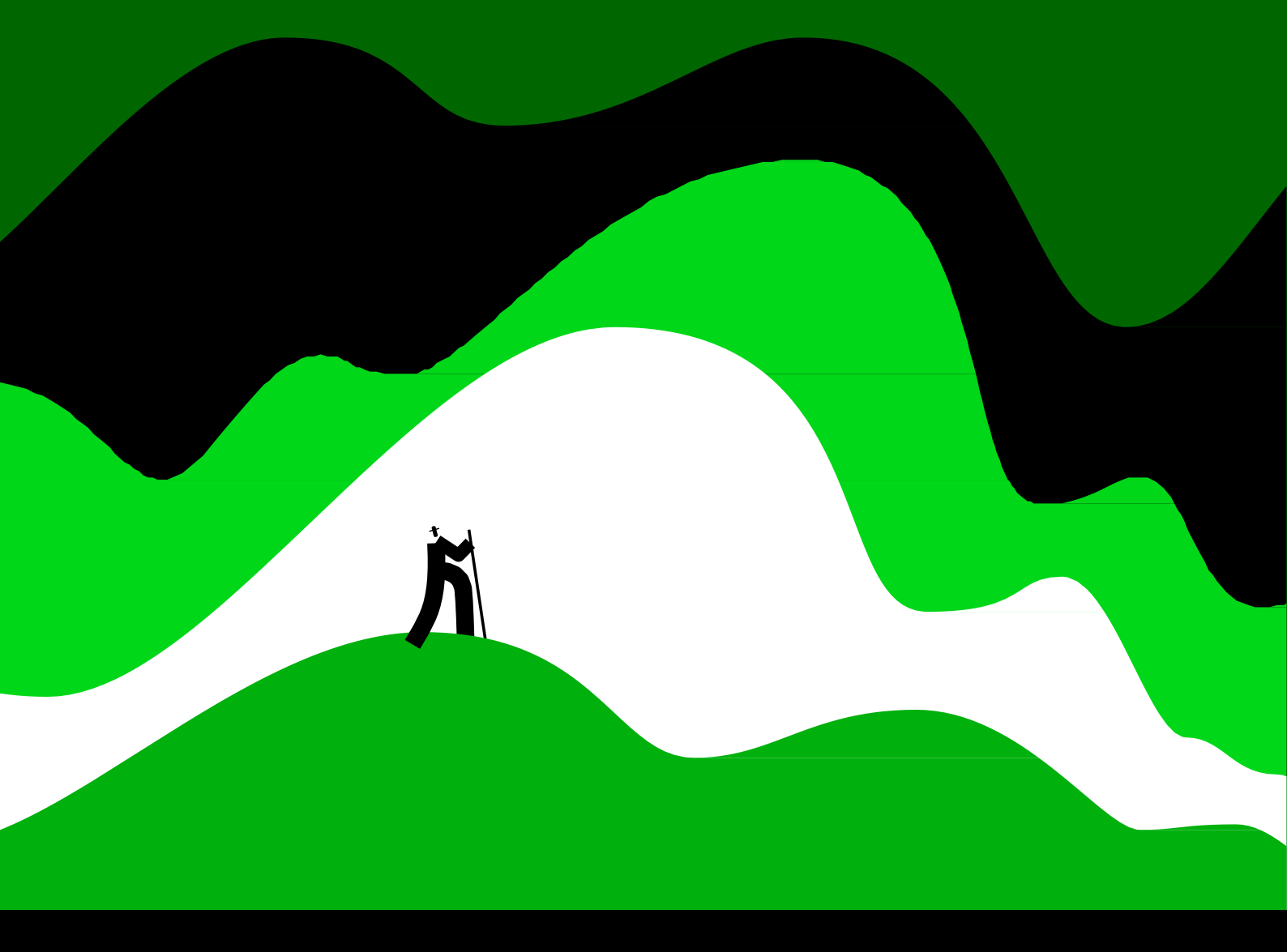

#### Sage GmbH

Stella-Klein-Löw-Weg 15 1020 Wien

+43127704 info@sagedpw.at

www.sagedpw.at

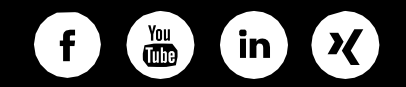

©2024 Sage GmbH. Alle Rechte vorbehalten. Sage, das Sage Logo sowie hier genannte Sage Produktnamen sind eingetragene Markennamen der Sage Group plc bzw. ihrer Lizenzgeber. Alle anderen Markennamen sind Eigentum der jeweiligen Rechteinhaber. Technische, formale und druckgrafische Änderungen vorbehalten.

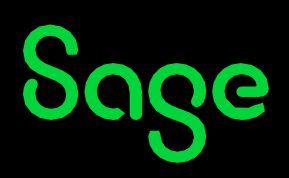